## Fédération Française de Tir Mode d'emploi Paiements en ligne des factures des championnats de France

Dans un soucis de modernisation et de simplification des tâches administratives des clubs, la FFTir a décidé de mettre en place un dispositif de paiement en ligne des factures des championnats de France.

L'interface de paiement se situe sur ITAC, au même endroit que pour les inscriptions au championnat de France et conservera en archive l'ensemble des factures éditées par la FFTir pour ses compétitions.

Voici les actions à entreprendre pour réaliser ces paiements

Etape 1 – Se connecter à l'espace ITAC de votre club

Lien de Connexion : <u>https://itac.pro/</u>

**Etape 2 –** Saisir son numéro de licence et son mot de passe sur cette page

| Ferrir                                  |                                 |          |
|-----------------------------------------|---------------------------------|----------|
| Fédération Francaise de Tir             |                                 |          |
| ITAC : Gestion Internet du Tir des Avis | préalables et des Clubs         |          |
|                                         |                                 |          |
|                                         | IDENTIFICATION                  |          |
|                                         | N° de licence                   | - Lala - |
|                                         | Mot de passe                    |          |
|                                         | Copyright © 2010-2018 - Alithya |          |

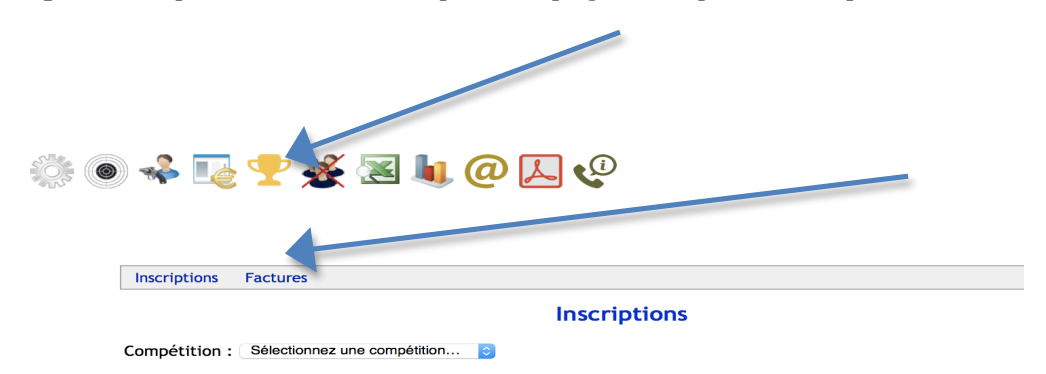

Etape 3 - Cliquez sur l'icône Coupe de la page ITAC puis sur la partie « Factures «

**Etape 4 -** Choisir la saison concernée sur le menu « saison » A ce niveau apparaissent les factures propres à chaque club

A - Il est possible de consulter et de télécharger cette facture en cliquant sur l'icône

B- puis de payer cette facture en cliquant sur l'icône €

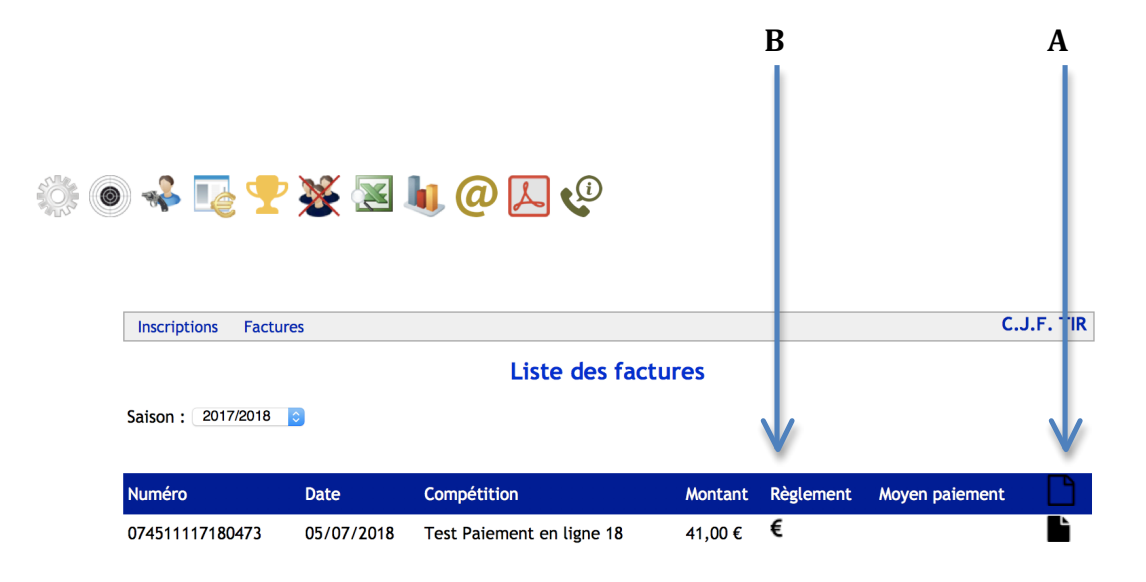

Après avoir cliqué sur l'icône € la page suivante s'active Vous bénéficiez alors de 4 possibilités de paiement :

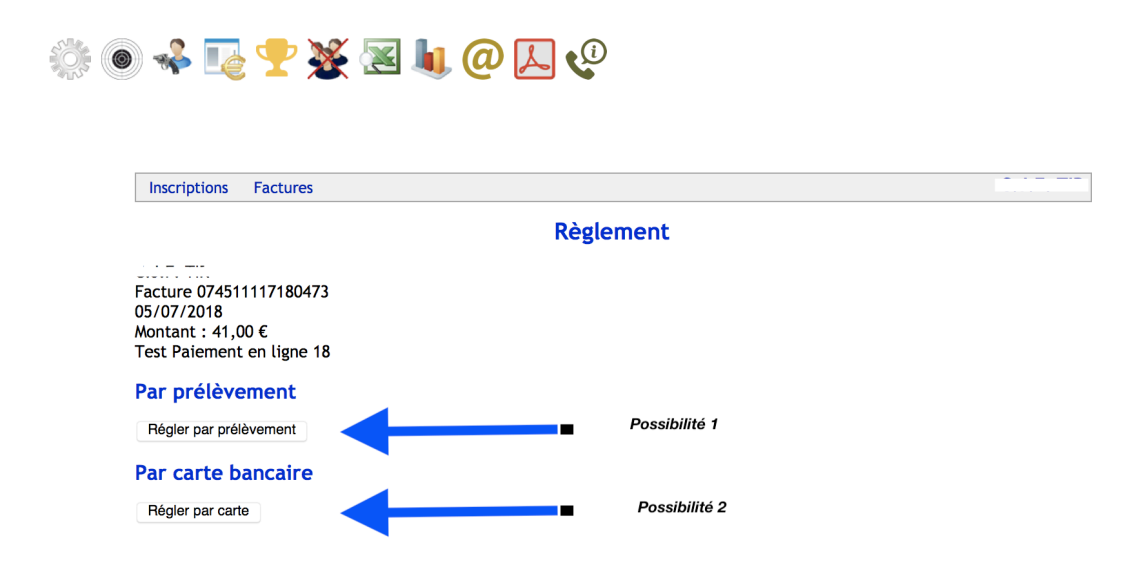

- Possibilité 1 Paiement par prélèvement ATTENTION, cette possibilité est réservée aux clubs des ligues ayant choisies le paiement direct des licences par les clubs auprès de la FFTir. Les coordonnées bancaires des clubs sont ainsi récupérées pour le paiement. Pour activer cette possibilité, il vous suffit de cliquer sur le bouton « Régler par prélèvement ». L'activation du prélèvement se fera dans un délai de 7 jours à compter de la mise à disposition des factures sur l'espace ITAC.
- Possibilité 2 Paiement par carte bancaire cette possibilité est ouverte à tous les clubs en possession d'une carte bancaire Pour activer cette possibilité, il vous suffit de cliquer sur le bouton « Régler par carte ». Le paiement se fait alors comme sur tous les sites marchands en rentrant le N° de carte bancaire.

Pour ces deux possibilités, une fois le paiement effectué, le message suivant s'affiche

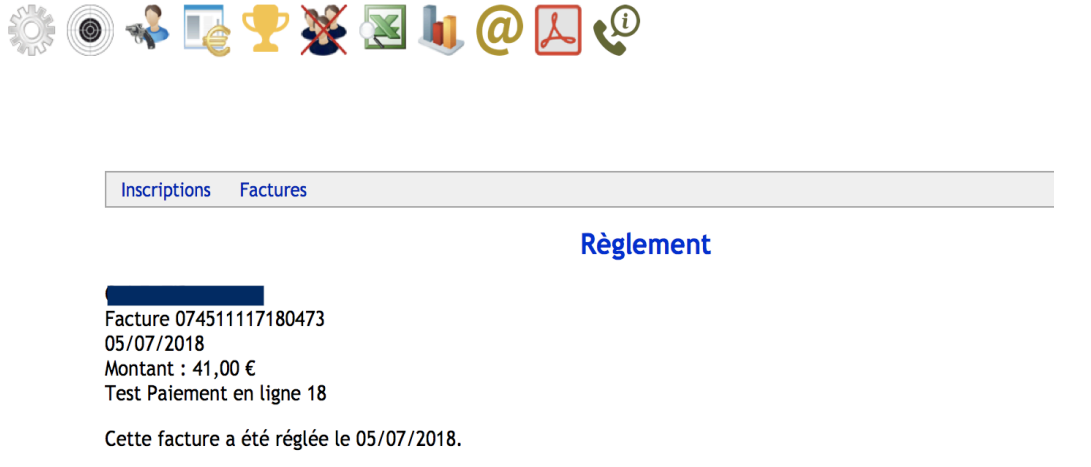

## Possibilité 3 - Paiement par virement en utilisant les coordonnées bancaires suivantes :

|                                 |                              | RELEVÉ D'IDENTITÉ BANCAIRE |                          |                             |                           |                     |           |  |  |  |
|---------------------------------|------------------------------|----------------------------|--------------------------|-----------------------------|---------------------------|---------------------|-----------|--|--|--|
| Ce relevé es<br>pour domicil    | t destiné à<br>ier des virei | tout orgar<br>nents ou     | nisme soul<br>des prélèv | haitant conr<br>rements sur | naître vos<br>votre con   | références<br>npte. | bancaires |  |  |  |
| CA DU CENTRE OUEST              |                              |                            |                          |                             |                           | 14/10/2015          |           |  |  |  |
| AGENCE ENTREPRISES 36           |                              |                            |                          |                             |                           |                     | 40000     |  |  |  |
| Tel. 0254607923 Fax. 0254607924 |                              |                            |                          |                             |                           |                     |           |  |  |  |
| Intitulé du C                   | Compte :FE                   | DERATIC<br>R               | ON FRANC                 | CAISE DE                    |                           |                     |           |  |  |  |
|                                 | 38                           | RUE BR                     | UNEL                     |                             |                           |                     |           |  |  |  |
|                                 | 75                           | 017 PARI                   | s                        |                             |                           |                     |           |  |  |  |
| DOMICILIAT                      |                              |                            |                          |                             |                           |                     |           |  |  |  |
| Code étab<br>195                | olissement<br>506            | Code g<br><b>400</b>       | guichet<br><b>)00</b>    | Numéro de<br>2811165        | e compte<br>5 <b>6292</b> | Clé RIB<br>34       |           |  |  |  |
| IBAN (Intern                    | ational Bar                  | ık Accoun                  | t Number)                |                             |                           |                     |           |  |  |  |
| FR76                            | 1950                         | 6400                       | 0028                     | 1116                        | 5629                      | 234                 |           |  |  |  |
| Code BIC (E<br>AGRIFRPP         | 3ank Identif<br><b>895</b>   | ication Co                 | ode) - Code              | e swift:                    |                           |                     |           |  |  |  |

**Possibilité 4 – Paiement par chèque et envoi du chèque par courrier à la FFTir**. Pour cela vous devez imprimer et joindre le talon en bas de la facture au chèque.

Pour toute question sur ce dispositif, utiliser l'adresse de contact suivante : <u>occ@fftir.org</u>